## <u>KI JAN POU W FÈ MIZAJOU NAN ENFÒMASYON KI SOU YON KONT VANDÈ KI</u> <u>DEJA EGZISTE</u>

Byenveni nan Pòtay Founisè Vil Boston an. Pou w pote chanjman oswa fè mizajou nan yon kont vandè ki deja egziste, san wete enskri nan depo dirèk, suiv etap ki vin apre yo.

1. Ale sou sit <u>boston.gov/procurement</u> epi klike sou **'Go to Supplier Portal'** (Ale nan Pòtay Founisè a).

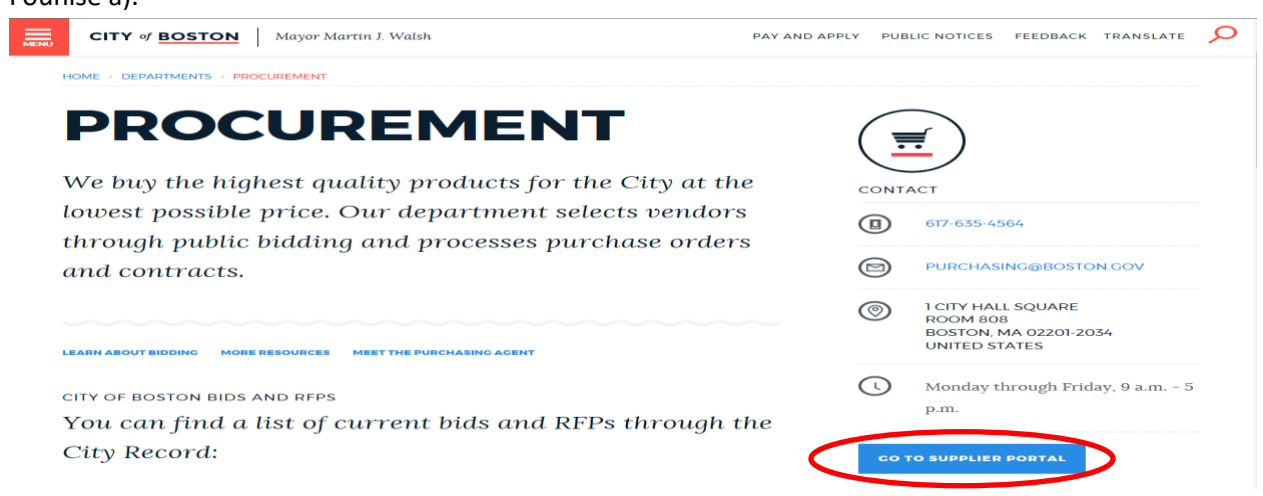

 Lè w fin konekte, klike sou 'Main Menu' (Meni Prensipal) epi klike sou 'Add/Update Vendor Profiles' (Ajoute/Fè Mizajou nan Pwofil Vandè).

| City of<br>Boston                        |                                                                                                    |         |      |               |                                                |                       |                         | Add to Favorites   | Sign out |
|------------------------------------------|----------------------------------------------------------------------------------------------------|---------|------|---------------|------------------------------------------------|-----------------------|-------------------------|--------------------|----------|
| Favorites Main Menu Personalize Top Menu |                                                                                                    | ¢ 5     | হা । | My Sell Event | \$                                             |                       |                         |                    | 0 -      |
| Manage Events and Place Bids             |                                                                                                    |         |      | Events        |                                                |                       |                         | First 🚺 1-31 of 31 | D Lest   |
| The menu                                 |                                                                                                    | 0       |      | Event ID      | Event Name                                     | Start Date/Time       | End Date/Time:          | Even               | t Status |
| Man Men Change My Password               |                                                                                                    | - I''   | ' II | EV00005961    | TSE - PEDESTRIAN BUTTONS & SIGNALS             | 09/03/2018 9:00AM EDT | 09/18/2018 12:00 PM EDT | Poste              | ad       |
| Add/Update Vendor Profiles               |                                                                                                    |         |      | EV00005960    | TSE - TRAFFIC SIGNAL EQUIPMENT                 | 09/03/2018 9:00AM EDT | 09/18/2018 12:00 PM EDT | Poste              | ad       |
| Highligues                               |                                                                                                    |         |      | EV00005956    | BPL - Temp. Ramp McKim Building                | 08/27/2018 3:01PM EDT | 09/11/2018 03:00 PM EDT | Poste              | ad       |
| Recently Used pages now                  |                                                                                                    |         |      | EV00005949    | Underground Storage Tank Operator A/B Services | 09/10/2018 9:00AM EDT | 09/25/2018 12:00 PM EDT | Poste              | ad       |
| appear under the Favorites               | CORVERENT - Party                                                                                  | daala i |      | EV00005940    | Boston Neighborhood Benches                    | 09/03/2018 9:00AM EDT | 09/18/2018 12:00 PM EDT | Poste              | ed       |
| menu, located at the top left.           | Radoviy Briles                                                                                     |         |      | EV00005937    | Ford 250 XLT 4x4 SuperCrew (MOEM) Everett      | 08/27/2018 9:00AM EDT | 09/11/2018 12:00 PM EDT | Poste              | ad       |
|                                          | Nagap frequences<br>Colours Matter<br>Naradol free free free<br>State in free free free<br>Colours |         |      | EV00005934    | Industrial Cleaning of Seven Firehouses        | 09/04/2018 9:00AM EDT | 09/19/2018 12:00 PM EDT | Poste              | ed       |
|                                          |                                                                                                    |         |      | EV00005933    | F-350SD 4x4 w/Plow (BPR)                       | 08/27/2018 9:00AM EDT | 09/11/2018 12:00 PM EDT | Poste              | ed       |
| -                                        |                                                                                                    |         |      | EV00005932    | 2019 Cab and Chassis with an 84 CA (BPR)       | 08/27/2018 9:00AM EDT | 09/11/2018 12:00 PM EDT | Poste              | ed       |
|                                          |                                                                                                    |         |      | EV00005931    | Ford E-350 Reg Cab 8' 4WD (BCYE)               | 08/27/2018 9:00AM EDT | 09/11/2018 12:00 PM EDT | Poste              | ad       |

 Pou w pote chanjman nan pwofil vandè w, klike sou 'Update Existing Vendor Information' (Fè Mizajou nan Enfòmasyon Vandè ki Deja Egziste)

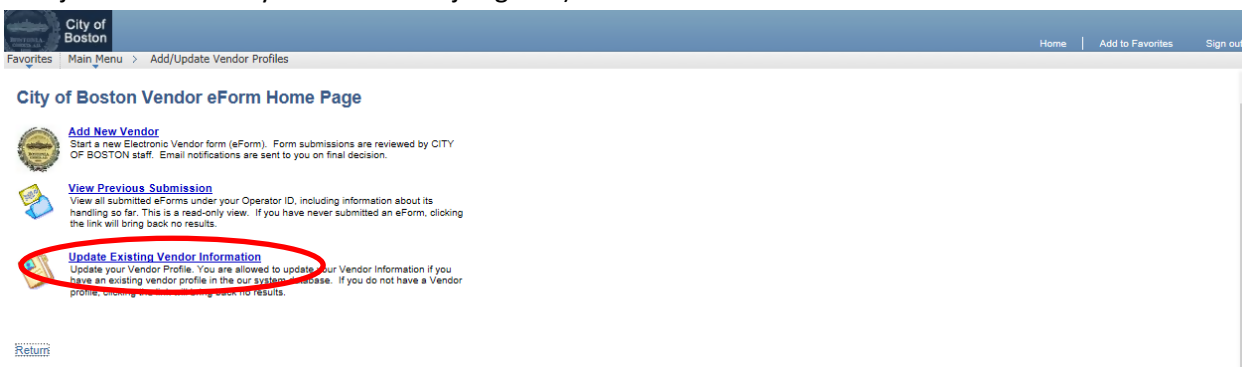

4. Fè nenpòt chanjman ki nesesè nan kont lan nan espas ki apwopriye yo. Klike 'Next' (Suivan).

| City of<br>Boston Welcome Paul Mack                                                                              | to the City of Bost                       | on Supplier Po                                                                 | rtal                                            |                                                                                                    |
|----------------------------------------------------------------------------------------------------|-------------------------------------------|--------------------------------------------------------------------------------|-------------------------------------------------|----------------------------------------------------------------------------------------------------|
| Request to become a City of                                                                                      | Boston Vendor                             |                                                                                | Authored<br>by                                  |                                                                                                    |
| Step 2 of 7: Vendor Contact Informati                                                                            | on                                        | Ou pa ka chan<br>Iyen 'Update<br>Non Biznis C                                  | je non biznis lan na<br>your Business Nam       | an sistèm nan. Klike sou<br>e' nan (Fè Mizajou nan<br>s enfòmasyon sou sa                                                                        |
| eForm ID 15241<br>Pendor Information                                                                             |                                           |                                                                                |                                                 |                                                                                                    |
| Vendor Name Update your Business name<br>Acme Co<br>Business Name, If different from above                       | Taxpayer Identif                          | cation Number                                                                  |                                                 |                                                                                                    |
| Address 1: *City:<br>123 Main Bosto<br>DUNS Number Telephone<br>Email<br>Paul@acmeco.com<br>endor Classification | Fax Number Websi                          | itate: *Posta<br>AA 02110                                                      |                                                 | Chanje adrès imèl jeneral la<br>pou kont lan. Se la y ap voye<br>PO yo (Kòmann Acha) si se<br>metòd sa ou chwazi pou<br>resevwa yo (gade pi ba). |
| Required Field. Please Make A Selection. Individual / Sole Proprietor Corporati pe of Contractor                 | on 🔍 Partnership 💮                        | Other                                                                          | 1099 Applicabl                                  | Ou ka ajoute plis adrès si sa<br>nesesè lè w klike sou siy '+'                                                                                   |
| Disabled Individu                                                                                                | 1                                         |                                                                                |                                                 | gendwa bezwen fè yon ti<br>desann pou w ka wè yo.                                                                                                |
| ADDRESS I ON FILE                                                                                                | Select all that apply<br>Ordering S Invol | e Remitting                                                                    | EXISTING ADDRESS                                | 1 ON FILE                                                                                                    |
| ountry<br>JSA United States<br>ddress 1:                                                                         | Vendor Conta<br>EXIST<br>Type Conta       | dt(s)<br>ING CONTACT 1 ON<br>act Signer                                        | FILE                                            | act Spannet E                                                                                                    |
| 123 Main<br>Iddress 2:                                                                                           | Name Paul S                               | ňack                                                                           |                                                 | Ou ka ajoute plis non moun po<br>kontakte sou kont lan lè w klike                                                                                |
| ity:<br>South Baston                                                                                             | Phone                                     | Ext                                                                            | Phone Type                                      | sou siy '+' la isit. Epi, ou ka bay<br>von ID Itilizatè ki deia sou koni                                                                         |
| tate: Postal:<br>MA 02110                                                                                        | Fax No.                                   | acmera com                                                                     |                                                 | lan dwa pou l siyen kontra. Klik                                                                                                    |
| Fo add an additonal location, click the on the right margin of the form.                                         | User ID Acm                               | e123                                                                           | ٩                                               | sou bouton 'Contract Signer' inj<br>a (Enfòmasyon sou zafè siyen<br>kontra) pou w iwenn plis detav                                               |
| To remove this location, click the<br>on the right margin of the form                                            | Check Her<br>Contact Er<br>Purchase       | Distribution Method<br>e To Enable Delivery<br>nail(s) Entered For T<br>Order. | of Purchase Orders th<br>his Address Location V | rough Email. All<br>Will Receive the                                                                                                    |
| Mete yon tchèk nan kare sa<br>a pou w resevwa PO pa<br>mwayen imèl olye de kourye<br>lapòs. Mete adrès imèl anlè |                                           |                                                                                |                                                 | << Previous Next >>                                                                                                    |
| Number' a.                                                                                                    |                                           |                                                                                |                                                 |                                                                                                    |

5. Pou yo peye w pi rapid, ranpli pati enfòmasyon sou depo dirèk la (A.C.H., Chanm Konpansasyon Otorize). Lè tout enfòmasyon an fin ranpli, klike sou '**Click to Sign**' (Klike pou Siyen) epi klike '**Next**'.

(Si w pito resevwa yon chèk papye pa mwayen kourye lapòs, ou gendwa anile depo dirèk lè w mete yon tchèk nan kare '**Direct Deposit Opt Out'** la (Anile Depo Dirèk) ki anba agoch ekran an, apre sa klike '**Next**'.)

| Boston                                                                                                    | icome Paul Mag                                                                                                    | ck to the City of Bosto                                                                                                    | in oupprior i o                                                                                                    | CONTRACTOR OF STREET, STREET, STRE                                                                                                    |                                         |                                                                          |
|----------------------------------------------------------------------------------------------------|----------------------------------------------------------------------------------------------------|----------------------------------------------------------------------------------------------------|----------------------------------------------------------------------------------------------------|----------------------------------------------------------------------------------------------------|-----------------------------------------|--------------------------------------------------------------------------|
| vorites Main Menu >                                                                                                    | Add/Update Vendor                                                                                                    | Profiles                                                                                                    |                                                                                                    |                                                                                                    |                                         |                                                                          |
| Request to bec                                                                                                    | ome a City of                                                                                                    | Boston Vendor                                                                                                    | Authored by                                                                                                    |                                                                                                    |                                         |                                                                          |
| itep 3 of 7: ACH Er                                                                                                    | nrollment for Dire                                                                                                    | ct Deposit                                                                                                    |                                                                                                    |                                                                                                    |                                         |                                                                          |
| NRECT DEPOSIT ENRO                                                                                                    | OLLMENT                                                                                                    | PAYMENT T                                                                                                    |                                                                                                    | OSIT                                                                                                    |                                         |                                                                          |
| Previous                                                                                                    | Next                                                                                                    | DIRECT DE<br>STATUS                                                                                                    | POSIT NEW ENRO                                                                                                    | LLMENT                                                                                                    |                                         |                                                                          |
|                                                                                                    |                                                                                                    | Direct Deposit                                                                                                    | Form                                                                                                    |                                                                                                    |                                         |                                                                          |
|                                                                                                    |                                                                                                    | CITY OF BOS<br>TREASURY DEPA<br>ACH VENDORMISCELLAI<br>ENROLLMENT                                                                                                    | RTON<br>RTMENT<br>NEOUS PAYMENT<br>FORM                                                                                                    |                                                                                                    |                                         |                                                                          |
|                                                                                                    |                                                                                                    |                                                                                                    |                                                                                                    |                                                                                                    |                                         |                                                                          |
| Privacy Act Statement<br>The following informa<br>required under the pro-<br>transmit payment data<br>or prevent the receipt                                                                                                    | tion is provide to con<br>ovisions of 31 U. S. C<br>a, by electronic mean<br>of payments through                                                                 | mply with the Privacy Act of<br>3322 and CFR 210. This inf<br>is to vendor's financial instit<br>n the Automated Clearing Ho                                                                                                    | 1974 (P.L. 93-579). /<br>ormation will be us<br>ution. Failure to pro<br>use Payment Syste                                                                                                    | All information<br>ed by the Tro<br>vide the req<br>m.                                                                                                    | on collecte<br>easury De<br>uested inf  | ed on this form is<br>partment to<br>formation may delay                 |
| Privacy Act Statement<br>The following informa<br>required under the pro-<br>transmit payment data<br>or prevent the receipt                                                                                                    | tion is provide to con<br>ovisions of 31 U. S. C<br>a, by electronic mean<br>of payments through<br>formation                                                    | mply with the Privacy Act of<br>3322 and CFR 210. This inf<br>is to vendor's financial institu-<br>n the Automated Clearing Ho                                                                                                    | 1974 (P.L. 93-579), J<br>ormation will be us<br>ution. Failure to pro<br>use Payment Syste                                                                                                    | All information<br>ed by the Tro<br>vide the req<br>m.                                                                                                    | on collecte<br>easury De<br>uested inf  | ed on this form is<br>partment to<br>ormation may delay                  |
| Privacy Act Statement<br>The following informa<br>required under the pro-<br>transmit payment data<br>or prevent the receipt<br>inancial Institution Inf<br>*Bank Name                                                                                                    | tion is provide to con<br>ovisions of 31 U. S. C<br>a, by electronic mean<br>of payments through<br>formation                                                    | nply with the Privacy Act of<br>3322 and CFR 210. This inf<br>is to vendor's financial institu-<br>the Automated Clearing Ho<br>*Address                                                                                                    | 1974 (P.L. 93-579). J<br>ormation will be us<br>ution. Failure to pro<br>use Payment Syste<br>*City                                                                                                    | All information<br>ed by the Tr<br>wide the req<br>m.                                                                                                    | on collecte<br>easury Dej<br>uested inf | ed on this form is<br>partment to<br>ormation may delay<br>*Postal Code  |
| Privacy Act Statement<br>The following informa<br>required under the pre-<br>transmit payment data<br>or prevent the receipt<br>inancial Institution Info<br>"Bank Name<br>Bank Account Type<br>T                                                                                                    | tion is provide to colorisions of 31 U. S. C<br>a, by electronic mean<br>of payments through<br>formation                                                        | *Address                                                                                                    | 1974 (P.L. 93-579). /<br>ormation will be us<br>ution. Failure to pro-<br>use Payment Syste<br>*City<br>Phone                                                                                           | All information<br>ed by the Tre<br>wide the req<br>m.<br>Phone E                                                                                                    | *State                                  | ed on this form is<br>partment to<br>ormation may delay<br>*Postal Code  |
| Privacy Act Statement<br>The following informa<br>required under the priv-<br>transmit payment data<br>or prevent the receipt<br>inancial Institution Info<br>*Bank Name<br>*Bank Account Type<br>*Inect Deposit Paymen                                                                                                    | tion is provide to con<br>positions of 31 U. S. C<br>a, by electronic mean<br>of payments through<br>formation<br>*Routing Number<br>t Notification              | mply with the Privacy Act of<br>3322 and CFR 210. This infi<br>is to vendor's financial institu-<br>the Automated Clearing Ho<br>*Address<br>Bank Account Number                                                                                                    | 1974 (P.L. 93-579), J<br>ormation will be us<br>ution. Failure to pro-<br>use Payment Syste<br>"City<br>Phone                                                                                           | All information of the requirement of the requirement of the requireme | State                                   | ed on this form is<br>partment to<br>formation may delay<br>*Postal Code |
| Privacy Act Statement<br>The following informa<br>required under the pri-<br>transmit payment data<br>or prevent the receipt<br>inancial Institution Info<br>*Bank Name<br>*Bank Account Type<br>*Direct Deposit Paymen<br>*Email ID                                                                                                    | tion is provide to colorisions of 31 U. S. C<br>a, by electronic mean<br>of payments through<br>formation<br>*Routing Number<br>t Notification                   | mply with the Privacy Act of<br>3322 and CFR 210. This infi<br>is to vendor's financial institu-<br>the Automated Clearing Ho<br>*Address<br>Bank Account Number                                                                                                    | 1974 (P.L. 93-579). /<br>ormation will be us<br>ution. Failure to pro-<br>use Payment Syste<br>*City<br>Phone                                                                                           | All informatic<br>d by the Tre<br>vide the req<br>m.<br>Phone E                                                                                                    | *State                                  | ed on this form is<br>partment to<br>ormation may delay<br>*Postal Code  |
| Privacy Act Statement The following informa required under the priv required under the priv or prevent the receipt inancial Institution Inf *Bank Name *Bank Account Type *Direct Deposit Paymen *Email ID                                                                                                    | tion is provide to con<br>posisions of 31 U. S. C<br>a, by electronic mean<br>of payments through<br>formation<br>*Routing Number<br>t Notification              | mply with the Privacy Act of<br>3322 and CFR 210. This infi<br>is to vendor's financial institu-<br>the Automated Clearing Ho<br>*Address<br>*Bank Account Number                                                                                                    | 1974 (P.L. 93-579), J<br>ormation will be us<br>ution. Failure to pro-<br>use Payment Syste<br>"City<br>Phone                                                                                           | All informations of the requirement of the requirement of the requirem | *State                                  | ed on this form is<br>partment to<br>formation may delay                 |
| rivacy Act Statement<br>The following informa<br>required under the pri-<br>transmit payment data<br>or prevent the receipt<br>inancial Institution Info<br>*Bank Name<br>*Bank Account Type<br>*Bank Account Type<br>*Bank Account Type<br>*Bank Deposit Paymen<br>*Email ID<br>ignature<br>I hereby authorize the<br>The City of Boston Tre<br>bank liable for any err<br>by the City Treasurer a | tion is provide to colovisions of 31 U. S. C<br>a, by electronic mean<br>of payments through<br>ormation<br>*Routing Number<br>*Routing Number<br>t Notification | nply with the Privacy Act of<br>. 3322 and CFR 210. This infi<br>is to vendor's financial institu-<br>the Automated Clearing Ho<br>*Address<br>Bank Account Number<br>Bank Account Number<br>asurer's Office to ACH all part<br>to debit my account or to ad<br>adjustments made by the Cit<br>Authorized Official of above a | 1974 (P.L. 93-579). /<br>ormation will be us<br>ution. Failure to pro-<br>use Payment Syste<br>*City<br>Phone<br>Phone<br>yments due me at the<br>fust any over depo<br>y of Boston Treasula<br>agency. | All information<br>wide the req<br>m.<br>Phone E<br>Phone E<br>he financial<br>sit made to<br>rer. This auti                                                                                                    | *State<br>*State<br>xtension            | ed on this form is<br>partment to<br>formation may delay<br>*Postal Code |

 Egzamine enfòmasyon sou Sètifika W-9 la. Pou w kontinye, klike bouton 'Click Here to Acknowledge' la (Klike Isit pou Aksepte) epi klike 'Next'. Si atik #2 pa aplikab pou ou, mete yon tchèk nan kare a jan sa endike.

| City of<br>Boston PaulMack on PSFNSP2                            |                       |
|------------------------------------------------------------------|-----------------------|
| Favorites Main Menu > Department Self Service > COB Vendor eform |                       |
| Request to become a City of Boston Vendor                        | B <sup>Authored</sup> |
| Step 4 of 7: W-9 Certification                                   |                       |

## W-9 Certification

Under penalties of perjury, I certify that:

- 1. The number shown on this form is my correct taxpayer identification number (or I am waiting for a number to be issued to me), and
- 2. I am not subject to backup withholding because: (a) I am exempt from backup withholding, or (b) I have not been notified by the Internal Revenue Service (IRS) that I am subject to backup withholding as a result of a failure to report all interest or dividends, or (c) the IRS has notified me that I am no longer subject to backup withholding, and
- 3. I am a U.S. person (including a U.S. resident alien).

**Certification instructions.** You must cross out item 2 above if you have been notified by the IRS that you are currently subject to backup withholding because you have failed to report all interest and dividends on your tax return. For real estate transactions, item 2 does not apply. For mortgage interest paid, acquisition or abandonment of secured property, cancellation of debt, contributions to an individual retirement arrangement (IRA), and generally, payments other than interest and dividends, you are not required to sign the Certification, but you must provide your correct TIN.

|   | Check Here to Cross Out Item 2, if applicable |
|---|-----------------------------------------------|
|   | CLICK HERE TO ACKNOWLEDGE                     |
| , |                                               |
|   | << Previous Next >>                           |

7. Mete yon tchèk nan kare a pou konfime ni ou menm ni òganizasyon ou reprezante a pa entèdi pou n fè afè ak Vil Boston an. Klike '**Next**'.

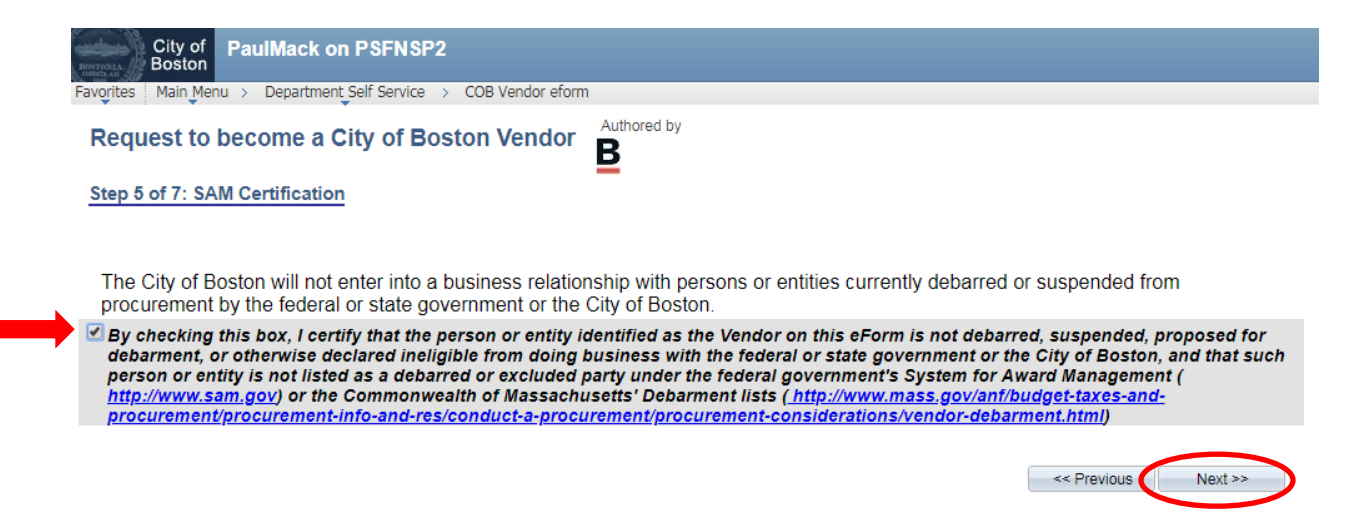

8. Egzamine paj rezime a pou w wè si l egzak epi klike 'Submit' (Depoze).

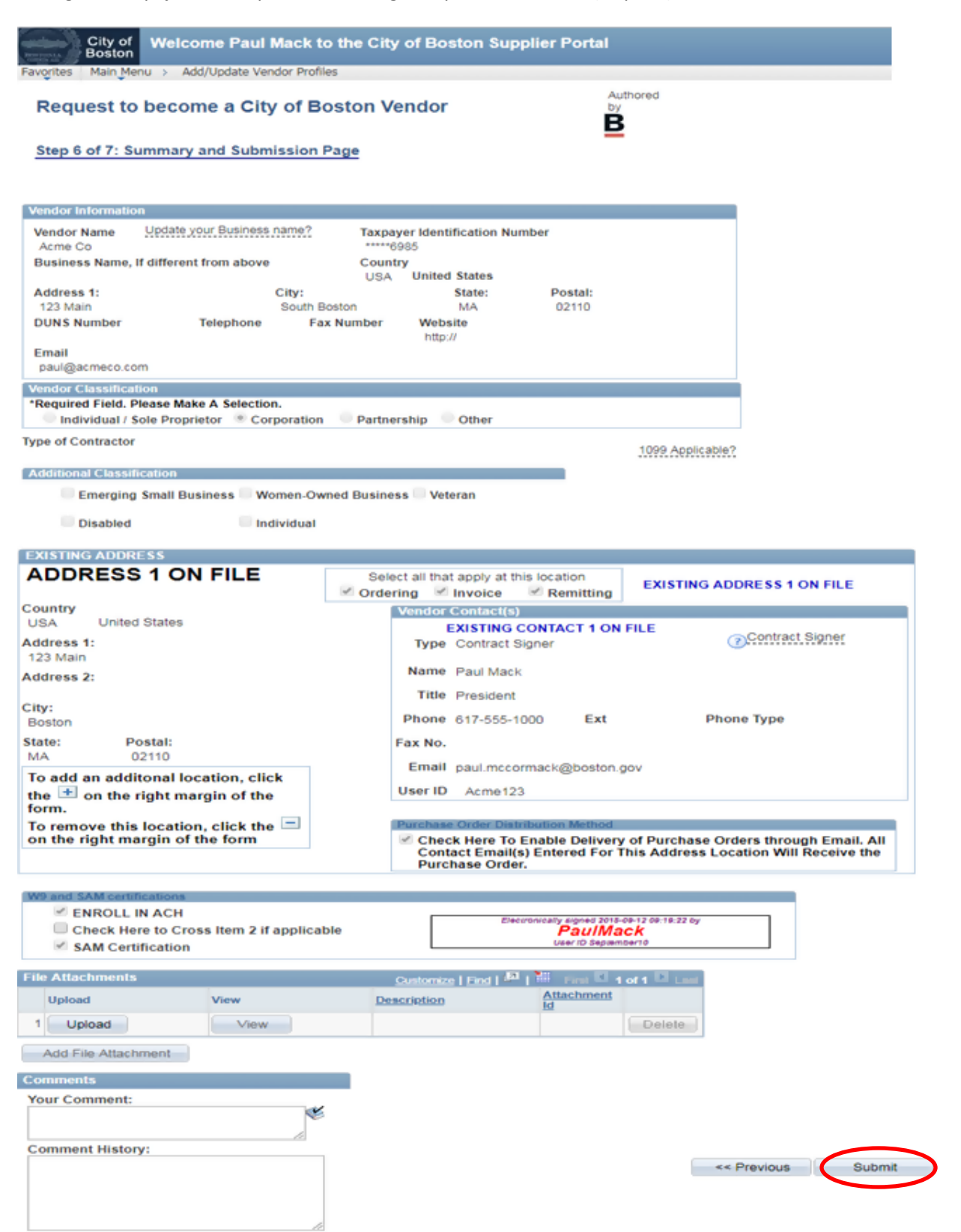

9. Y ap voye Fòmile Elektwonik ou a bay depatman verifikasyon nou an pou yo egzamine l. Lè yo apwouve l, y ap anonse w sa pa mwayen yon imèl ki fè w konnen chanjman yo fin fèt.

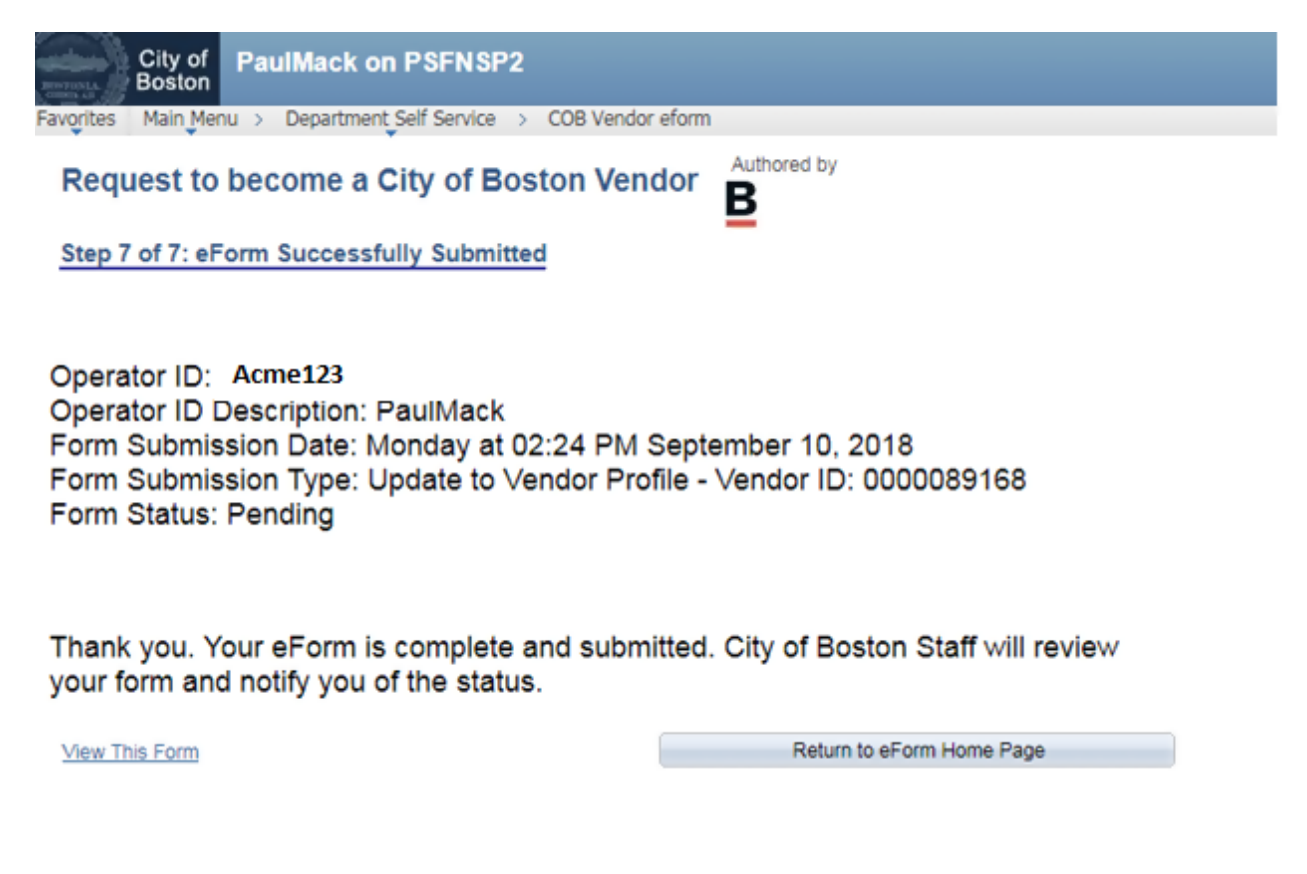

Si w gen nenpòt kesyon, tanpri, mete w alèz pou w kontakte sipò pòtay founisè a nan 617-635-4564. Oubyen tou, ou ka kontakte nou pa mwayen imèl nan <u>vendor.questions@boston.gov</u>

Mèsi dèske w ap itilize pòtay founisè a!